# TD SIG et Risque Calcul du nombre de logements en zone inondable avec QGIS

### 1) Obtenir le nombre de bâtiments en zone inondable

Ici ce calcul est plutôt simple, car il suffit de croiser la couche des bâtiments avec la couche de la zone inondable. Dans un premier temps, l'ouverture de la table attributaire de la couche « BATI » permet de constater qu'il y a 80 060 bâtiments sur la zone étudiée.

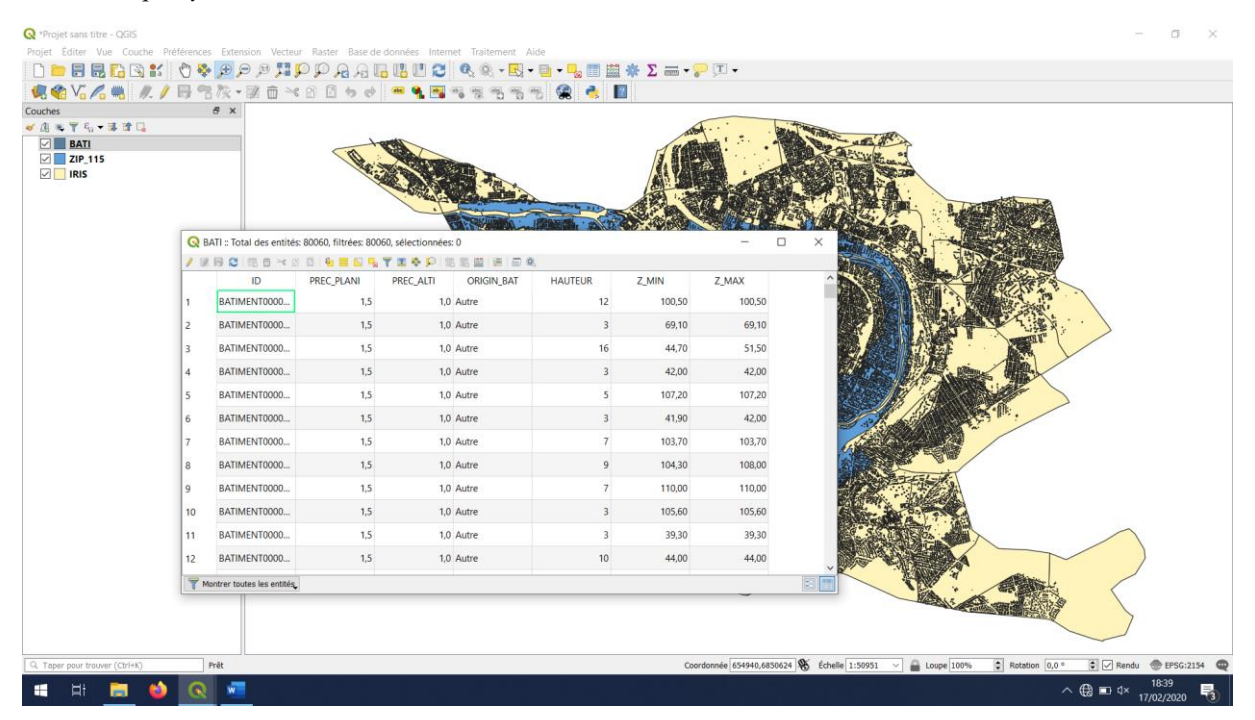

A l'aide d'une sélection spatiale (Vecteur  $\rightarrow$  Outils de recherche  $\rightarrow$  Sélection par localisation...), on peut réaliser le croisement souhaité.

| <b>Q</b> Sélection par localisation                   | ×                                                                                                    |
|-------------------------------------------------------|----------------------------------------------------------------------------------------------------|
| Paramètres Journal<br>Sélectionnez les entités depuis | Sélection par                                                                                                    |
|                                                       | Cet algorithme crée une sélection dans<br>une couche vectorielle. Les critères de<br>sélection des fonctions sont basés sur la<br>relation spatiale entre chaque entité et les<br>entités d'une couche supplémentaire |
|                                                       | 0% Annuler                                                                                                    |
| Exécuter comme processus de lot                       | Exécuter Fermer Aide                                                                                                    |

La consultation de la table attributaire permet de constater que 14 631 bâtiments intersectent la zone inondable (soit environ 18% des bâtiments). Il est possible d'enregistrer ces bâtiments en effectuant un clic droit sur le nom de la couche, puis en cliquant sur : Exporter  $\rightarrow$  Sauvegarder les entités sous...

| Q Enregistrer la | couche vectorielle sous       |               |          | ×    |
|------------------|-------------------------------|---------------|----------|------|
| Format           | ESRI Shapefile                |               |          | ~    |
| Nom de fichier   | C:\bati_inon.shp              |               |          | ∞    |
| Nom de la couche |                               |               |          |      |
| SCR              | EPSG:2154 - RGF93 / Lamb      | ert-93        |          | ~ 🛞  |
| Codage           |                               | UTF-8         |          | ~    |
| N'enregistrer    | que les entités sélectionnées |               |          |      |
| Ajouter les fic  | hiers sauvegardés à la carte  |               |          |      |
| Sélectionner     | les champs à exporter et      | leurs options | d'export |      |
| Géométrie        |                               |               |          |      |
| Emprise (        | (courant: couche)             |               |          |      |
| Options de la    | a couche                      |               |          |      |
| Options pers     | onnalisables                  |               |          |      |
|                  |                               |               |          |      |
|                  |                               |               |          |      |
|                  |                               |               |          |      |
|                  |                               |               |          |      |
|                  |                               |               |          |      |
|                  |                               |               |          |      |
|                  |                               |               |          |      |
|                  |                               | ОК            | Annuler  | Aide |

### 2) Calcul de la surface habitable en zone inondable

Le calcul du nombre de bâtiments en zone inondable ne nous renseigne pas très précisément sur les enjeux. Pour affiner cela, nous allons exploiter les propriétés géométriques et sémantiques de la couche « BATI ». Pour cela, on va créer des champs calculant la surface des bâtiments, leur nombre d'étages et leur surface habitable en utilisant la calculatrice de champs.

| 🔍 BA | TI :: Total des entités | s: 80060, filtrées: 800 | 060, sélectionnées | 14631               |                     |           | -      |  |
|------|-------------------------|-------------------------|--------------------|---------------------|---------------------|-----------|--------|--|
| 1 1  | 🖶 😂   🚟 🧰 🛰 🖄           | 0 🛛   🗞 🚍 🔊 🍡           | 🍸 🔳 🏶 🔎 🛛          | 16 🔳 🖻 🗖 🍳          |                     |           |        |  |
|      | ID                      | PREC_PLANI              | PREC_ALTI          | OI Ouvrir la calcul | atrice de champ (Ct | rl+l) MIN | Z_MAX  |  |
|      | BATIMENT0000            | 1,5                     | 1,0                | Autre               | 12                  | 100,50    | 100,50 |  |
|      | BATIMENT0000            | 1,5                     | 1,0                | Autre               | 3                   | 69,10     | 69,10  |  |
|      | BATIMENT0000            | 1,5                     | 1,0                | Autre               | 16                  | 44,70     | 51,50  |  |
|      | BATIMENT0000            | 1,5                     | 1,0                | Autre               | 3                   | 42,00     | 42,00  |  |
|      | BATIMENT0000            | 1,5                     | 1,0                | Autre               | 5                   | 107,20    | 107,20 |  |
|      | BATIMENT0000            | 1,5                     | 1,0                | Autre               | 3                   | 41,90     | 42,00  |  |
|      | BATIMENT0000            | 1,5                     | 1,0                | Autre               | 7                   | 103,70    | 103,70 |  |
|      | BATIMENT0000            | 1,5                     | 1,0                | Autre               | 9                   | 104,30    | 108,00 |  |
|      | BATIMENT0000            | 1,5                     | 1,0                | Autre               | 7                   | 110,00    | 110,00 |  |
| 0    | BATIMENT0000            | 1,5                     | 1,0                | Autre               | 3                   | 105,60    | 105,60 |  |
| I    | BATIMENT0000            | 1,5                     | 1,0                | Autre               | 3                   | 39,30     | 39,30  |  |
| 2    | BATIMENT0000            | 1,5                     | 1,0                | Autre               | 10                  | 44,00     | 44,00  |  |

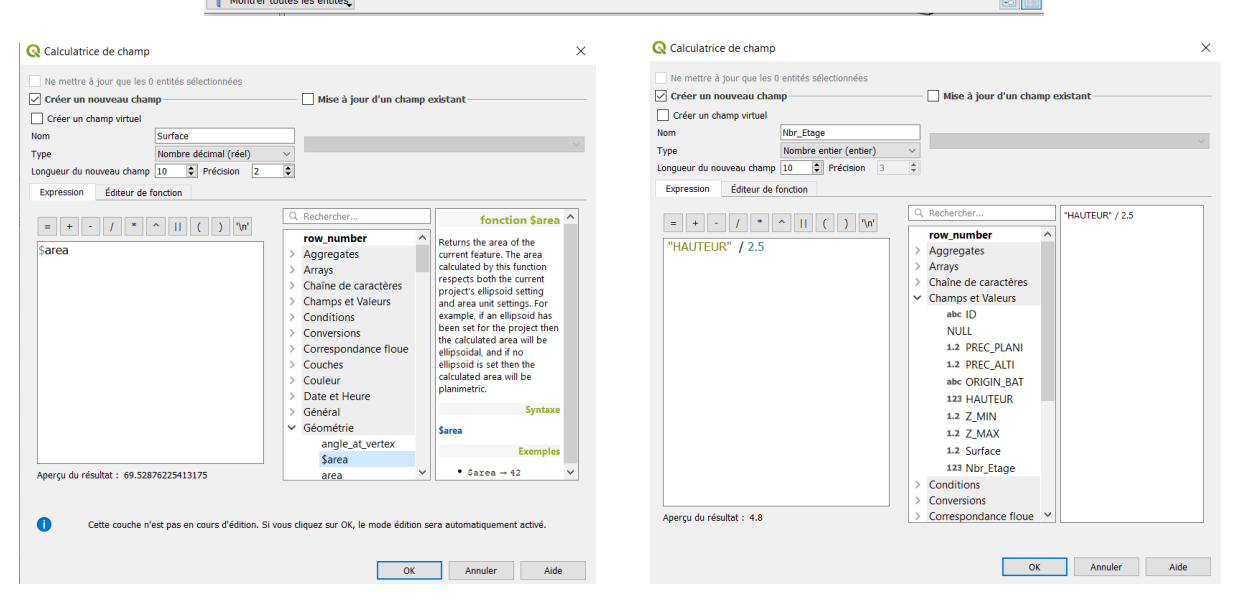

Pour obtenir la surface totale habitable, il faut aller dans : Vecteur  $\rightarrow$  Outils d'analyse  $\rightarrow$  Statistiques basiques pour les champs... On peut faire de même, après avoir refait la sélection spatiale précédente.

| <b>Q</b> Statistiques basiques pour les champs | ×                                                                                                    | <b>Q</b> Statistiques basiques pour les champs                                                                                                    | ×                                                                                                    |
|------------------------------------------------|----------------------------------------------------------------------------------------------------|----------------------------------------------------------------------------------------------------|----------------------------------------------------------------------------------------------------|
| Paramètres       Journal         Couche source | Statistiques basiques<br>pour les champs     This algorithm generates basic statistics<br>from the analysis of a values in a field in<br>the atribute table of a vector layer.<br>Numeric, date, time and string fields are<br>supported.     The statistics returned will depend on the<br>field type.     Statistics are generated as an HTML file. | Paramètres       Journal         Couche source          Batti [EPSG:2154]          Entité(s) sélectionnée(s) uniquement       Champ pour le calcul des statistiques         123 Surf_Hab          Statistiques          [Enregistrer dans un fichier temporaire] | Statistiques basiques<br>pour les champs<br>This algorithm generates basic statistics<br>from the analysis of a values in a field in<br>the attribute table of a vector layer.<br>Numeric, date, time and string fields are<br>supported.<br>The statistics returned will depend on the<br>field type.<br>Statistics are generated as an HTML file. |
| Exécuter comme processus de lot                | 0% Annuler<br>Exécuter Fermer Aide                                                                                                    | Exécuter comme processus de lot                                                                                                    | 0% Annuler<br>Exécuter Fermer Aide                                                                                                    |

On obtient une surface habitable totale 33 246 727 m<sup>2</sup>. En zone inondable, la surface habitable est de 4 909 059 m<sup>2</sup> (soit un peu moins de 15% de la surface habitable). Il reste à évaluer le nombre de logements correspondant.

### 3) Importer la base logement pour obtenir le nombre de logements dans chaque IRIS

| /ecteur                                                                                                    | om de la couche BASE_LOGEM                                                                                                    | 1ENT_94                                                             |                                             |                                                                        |                                  |                                                                    |                                                                    | Codage UTF-8                                                           |                                                |
|----------------------------------------------------------------------------------------------------|----------------------------------------------------------------------------------------------------|---------------------------------------------------------------------|---------------------------------------------|------------------------------------------------------------------------|----------------------------------|--------------------------------------------------------------------|--------------------------------------------------------------------|------------------------------------------------------------------------|------------------------------------------------|
| laster                                                                                                    | ▼ Format de Fichier                                                                                                    |                                                                     |                                             |                                                                        |                                  |                                                                    |                                                                    |                                                                        |                                                |
| /lesh                                                                                                    | O CSV (virgule)                                                                                                    | Tab                                                                 |                                             | Co                                                                     | lonne                            |                                                                    | Espace                                                             | e                                                                      |                                                |
| Fouto Délimité                                                                                                    | <ul> <li>expression régulière</li> </ul>                                                                                                    | Point-virgule                                                       |                                             | Vir                                                                    | rgule                            |                                                                    | Autres                                                             |                                                                        |                                                |
| lexte Delimite                                                                                                    | délimiteurs personnalisé                                                                                                    | is Guillemet "                                                      |                                             |                                                                        |                                  |                                                                    | Echappe                                                            | ement "                                                                |                                                |
| GeoPackage                                                                                                    | <ul> <li>Options des champs et</li> </ul>                                                                                                    | enregistrements                                                     |                                             |                                                                        |                                  |                                                                    |                                                                    |                                                                        |                                                |
| patiaLite                                                                                                    | Nombre de lignes à ignorer                                                                                                    | 0                                                                   |                                             | •                                                                      | ✓ Virgule en                     | séparateur déci                                                    | mal                                                                |                                                                        |                                                |
| ostgreSQL                                                                                                    | 🗹 en-têtes en 1ère ligne                                                                                                    |                                                                     |                                             |                                                                        | Réduire les                      | s champs                                                           |                                                                    |                                                                        |                                                |
| ISSQL                                                                                                    | Détecter les types de cha                                                                                                    | amps                                                                |                                             |                                                                        | Ignorer les                      | champs vides                                                       |                                                                    |                                                                        |                                                |
| )rada                                                                                                    | <ul> <li>Définition de la géométi</li> </ul>                                                                                                    | rie                                                                 |                                             |                                                                        |                                  |                                                                    |                                                                    |                                                                        |                                                |
|                                                                                                    |                                                                                                    |                                                                     |                                             |                                                                        |                                  |                                                                    |                                                                    |                                                                        |                                                |
| ласте                                                                                                    | ⊖ point                                                                                                    |                                                                     |                                             |                                                                        |                                  |                                                                    |                                                                    |                                                                        |                                                |
| DB2                                                                                                    | <ul> <li>point</li> <li>Well known text (WKT)</li> </ul>                                                                                                    |                                                                     |                                             |                                                                        |                                  |                                                                    |                                                                    |                                                                        |                                                |
| ouche virtuelle                                                                                                    | <ul> <li>point</li> <li>Well known text (WKT)</li> <li>Pas de géométrie (juste</li> </ul>                                                                                                    | la table)                                                           | BCE02                                       | (Inmhort 02                                                            |                                  |                                                                    |                                                                    |                                                                        |                                                |
| DB2<br>Souche virtuelle<br>VMS/WMTS                                                                                     | <ul> <li>point</li> <li>Well known text (WKT)</li> <li>Pas de géométrie (juste</li> <li>SCR de la géométrie</li> </ul>                                                                                                    | la table)<br>EPSG:2154 -                                            | - RGF93 /                                   | / Lambert-93                                                           |                                  |                                                                    |                                                                    |                                                                        | ~                                              |
| DB2<br>Souche virtuelle<br>VMS/WMTS<br>VCS                                                                              | point     Well known text (WKT)     Pas de géométrie (juste SCR de la géométrie     Paramètres de la couch                                                                                                    | la table)<br>EPSG:2154 -                                            | - RGF93 /                                   | ' Lambert-93                                                           |                                  |                                                                    |                                                                    |                                                                        | ~                                              |
| vacie<br>B2<br>iouche virtuelle<br>VMS/WMTS<br>VCS                                                                      | point     Well known text (WKT)     Pas de géométrie (juste SCR de la géométrie     Paramètres de la couch Échantillon de données                                                                                                    | la table)<br>EPSG:2154<br>ne                                        | - RGF93 /                                   | / Lambert-93                                                           |                                  |                                                                    |                                                                    |                                                                        | ~                                              |
| vacte<br>B2<br>Couche virtuelle<br>VMS/WMTS<br>VCS                                                                      | point     Well known text (WKT)     Pas de géométrie (juste SCR de la géométrie     Paramètres de la couch     Échantillon de données                                                                                                    | la table)<br>EPSG:2154<br>ne<br>IRIS                                | - RGF93 /<br>COM                            | / Lambert-93<br>LIBCOM                                                 | Code Dpt                         | P13_LOG                                                            | P13_RP                                                             | P13_RSECOCC                                                            | ✓ ₹                                            |
| iouche virtuelle<br>iouche virtuelle<br>VMS/WMTS<br>VCS<br>VFS<br>ervice de carte ArcGIS                                | point     Well known text (WKT)     Well known text (WKT)     Pas de géométrie (juste SCR de la géométrie     Paramètres de la couch     Échantillon de données     ILB     Ablon-sur-Seine (cc                                                                                | la table)<br>EPSG:2154<br>ne<br>IRIS<br>ommune non iris <b>@</b> e) | COM<br>94001                                | / Lambert-93<br>LIBCOM<br>Ablon-sur-Seine                              | Code Dpt                         | P13_LOG<br>2419,777688                                             | P13_RP<br>2237,583784                                              | P13_RSECOCC<br>35,11028364                                             | ✓ ₹ P13_U 147,08                               |
| vacte<br>B2<br>Souche virtuelle<br>VMS/WMTS<br>VCS<br>VFS<br>ervice de carte ArcGIS<br>ervice d'entités ArcGIS          | point     Well known text (WKT)     Well known text (WKT)     Pas de géométrie (juste SCR de la géométrie     Paramètres de la couch     Échantillon de données     LIB     Ablon-sur-Seine (cc     2 Vert de Maison                                                           | la table)<br>EPSG:2154<br>Ne<br>IRIS<br>ommune non iris�e)          | - RGF93 /<br>COM<br>94001<br>94002          | LIBCOM<br>LIBCOM<br>Ablon-sur-Seine<br>Alfortville                     | Code Dpt<br>94<br>94             | P13_LOG<br>2419,777688<br>676,0054552                              | P13_RP<br>2237,583784<br>625,1674483                               | P13_RSECOCC<br>35,11028364<br>5,00835601                               | P13_U<br>147,08<br>45,829                      |
| Nacle<br>182<br>VMS/WMTS<br>VCS<br>VFS<br>ervice de carte ArcGIS<br>iervice d'entités ArcGIS                            | <ul> <li>point</li> <li>Well known text (WKT)</li> <li>Pas de géométrie (juste SCR de la géométrie)</li> <li>Paramètres de la couch</li> <li>Échantillon de données</li> <li>LIB</li> <li>Ablon-sur-Seine (cc)</li> <li>Vert de Maison</li> <li>Jardin Val de Seine</li> </ul> | Ia table)<br>EPSG:2154 -<br>ne<br>IRIS<br>pommune non iris�e)       | - RGF93 /<br>COM<br>94001<br>94002<br>94002 | LIBCOM<br>Ablon-sur-Seine<br>Alfortville<br>Alfortville                | Code Dpt<br>94<br>94<br>94       | P13_LOG<br>2419,777688<br>676,0054552<br>691,5052902               | P13_RP<br>2237,583784<br>625,1674483<br>606,2529395                | P13_RSECOCC<br>35,11028364<br>5,00835601<br>70,66171239                | P13_U<br>147,08<br>45,829<br>14,590            |
| Nacle<br>B2<br>Souche virtuelle<br>VMS/WMTS<br>VCS<br>VFS<br>VFS<br>vervice de carte ArcGIS<br>iervice d'entités ArcGIS | point     Well known text (WKT)     Well known text (WKT)     Pas de géométrie (juste SCR de la géométrie     Paramètres de la couch     Échantillon de données     LIB     Ablon-sur-Seine (cc     Vert de Maison     Jardin Val de Seine     Zola Carnot     C               | la table)<br>EPSG:2154<br>Ne<br>IRIS<br>ommune non iris�e)          | COM<br>94001<br>94002<br>94002<br>94002     | LIBCOM<br>Ablon-sur-Seine<br>Alfortville<br>Alfortville<br>Alfortville | Code Dpt<br>94<br>94<br>94<br>94 | P13_LOG<br>2419,777688<br>676,0054552<br>691,5052902<br>1176,50954 | P13_RP<br>2237,583784<br>625,1674483<br>606,2529395<br>1093.300986 | P13_RSECOCC<br>35,11028364<br>5,00835601<br>70,66171239<br>7,237861561 | P13_LU<br>147,08<br>45,829<br>14,590<br>75.970 |

Une fois l'import réalisé, il convient de joindre le fichier csv importé avec la couche « IRIS ». Pour cela, clic droit sur la couche IRIS, puis il faut cliquer sur « Propriétés ».

| Paramètres             | Valeur                                                     |
|------------------------|------------------------------------------------------------|
| nformation             | Aiguter une jointure vectorielle                           |
| Source                 |                                                            |
| Symbologie             | Joindre la couche BASE_LOGEMENT_94 ~                       |
| tiquettes              | Champ de jointure 123 IRIS 2015 V                          |
| inquertes              | Champ dans la couche cible abc CODE_IRIS ~                 |
| Diagrammes             | Mettre la couche jointe en cache dans la mémoire virtuelle |
| /ue 3D                 | Créer un index des attributs sur le champ de la jointure   |
| hamps source           | Formulaire dynamique                                       |
| ormulairo d'attribute  | Jointure de table edittable                                |
| officialle d'attributs | ▼                                                          |
| ointures               |                                                            |
| tockage auxiliaire     | Сом                                                        |
| Actions                |                                                            |
| fobulles               | ✓ P13_LOG                                                  |
| nobulies               | P13_RP                                                     |
| endu                   |                                                            |
| ariables               | Préfixe de nom de champ personnalisé                       |
| létadonnées            | Of trails                                                  |
|                        | OK Annuler                                                 |
| lénendances            |                                                            |
| Dépendances            | ·                                                          |

# 4) Associer les informations concernant les bâtiments et les IRIS

Dans un premier temps, on va calculer les centroïdes des bâtiments pour les associer à un seul IRIS : Outils de géométrie  $\rightarrow$  Centroïdes.

| Q Centroïdes                                                                                                    | ×                                                                                                    |
|----------------------------------------------------------------------------------------------------|----------------------------------------------------------------------------------------------------|
| Paramètres Journal Couche source BATI [EPSG:2154]  Chief Couche source Couche source Couche selectionnée(s) uniquement Controïdes [Créer une couche temporaire] Courtri le fichier en sortie après l'exécution de l'algorithme | Centroïdes     Cet algorithme créé un nouvelle couche de type point, ou les points représentent le barycentre des entités d'une couche d'entrée.     Les attributs associés aux points dans la couche de sortie sont ceux des points de la couche d'origine. |
| Exécuter comme processus de lot                                                                                                    | 0% Annuler<br>Exécuter Fermer Alde                                                                                                    |

Dans un deuxième temps, on va récupérer les surfaces habitables totales de chaque IRIS. Pour cela, on va additionner les surfaces habitables des centroïdes inclus dans chaque IRIS : Outils d'analyse -> Compter les points dans les polygones...

| Paramètres Journal                                                           |        |   |        | Comp                                            | ter le                                               | s poin                                          | nts                             | ^ |
|------------------------------------------------------------------------------|--------|---|--------|-------------------------------------------------|------------------------------------------------------|-------------------------------------------------|---------------------------------|---|
| Polygones                                                                    |        | _ |        | dans                                            | les po                                               | lygon                                           | ies                             |   |
| IRIS [EPSG:2154]         Entité(s) sélectionnée(s) uniquement         Points | ~      |   | 2      | This algo<br>a polygon<br>of points<br>polygons | ithm takes<br>layer and<br>from the fi<br>of the sec | a points<br>counts th<br>rst one in<br>ond one. | layer and<br>he number<br>heach |   |
| Centroïdes [EPSG:2154]                                                       | $\sim$ |   | Þ      | A new po                                        | lygons laye                                          | er is gene                                      | erated,                         |   |
| Entité(s) sélectionnée(s) uniquement                                         |        |   |        | with the e                                      | xact same                                            | <ul> <li>content a</li> <li>but conf</li> </ul> | as the<br>taining an            |   |
| Champ de pondération [optional]                                              |        |   |        | additional                                      | field with                                           | the point                                       | s count                         |   |
| 123 Surf_Hab                                                                 |        |   | $\sim$ | An option                                       | al weight i                                          | field can b                                     | ha usad ta                      |   |
| Champ de classification [optional]                                           |        |   | ~      | assign we<br>count ger                          | erated wil                                           | ich point.<br>I be the s                        | If set, the<br>sum of the       |   |
| Nom du champ de dénombrement                                                 |        |   |        | the polyg                                       | on.                                                  | r poinc co                                      | incanieu by                     |   |
| SURF_HAB                                                                     |        | _ |        | Alternativ                                      | ely, a uniq                                          | ue class f                                      | field can                       | 1 |
| Compte                                                                       |        |   |        | classified                                      | based on t                                           | points are<br>the select                        | e<br>ted                        |   |
| [Créer une couche temporaire]                                                |        |   |        | attribute,<br>same attr                         | and if sever<br>bute value                           | eral point:<br>e are with                       | s with the                      |   |
| Ouvrir le fichier en sortie après l'exécution de l'algorithme                |        |   |        | polygon,<br>The final<br>polygon is             | only one of<br>count of th<br>s, therefor            | them is<br>the point in<br>e, the cou           | counted.<br>n a<br>unt of       | , |
|                                                                              |        |   |        |                                                 |                                                      |                                                 |                                 |   |
|                                                                              |        |   |        |                                                 |                                                      | 0%                                              | Annuler                         |   |
| - /                                                                          |        |   |        | - 4 - 1                                         |                                                      |                                                 |                                 |   |

Dans la couche créée (Compte), on peut calculer pour chaque IRIS la surface moyenne des logements.

| Créer un nouveau cham                            | p                           | —— 🗌 Mise à jour d'un champ existant                                                                                                    |
|--------------------------------------------------|-----------------------------|----------------------------------------------------------------------------------------------------|
| Créer un champ virtuel                           |                             |                                                                                                    |
| Nom                                              | Surf_Moyenne                |                                                                                                    |
| Туре                                             | Nombre entier (entier)      | ~                                                                                                    |
| Longueur du nouveau champ                        | 10 Précision 3              |                                                                                                    |
| Expression Éditeur de fo                         | onction                     |                                                                                                    |
| = + - / * /<br>"SURF_HAB" /<br>"BASE_LOGEMENT_94 | •    ( ) "\n"<br>4_P13_LOG" | Rechercher      Chaîne de caractères     Champs et Valeurs     abc INSEE_COM     abc NOM_COM     NULL     abc IRIS     abc CODE_IRIS     abc NOM_IRIS     abc TYP_IRIS |
| Aperçu du résultat : 55.7926                     | 50395980883                 | 1.2 BASE_LOGEM<br>123 SURF_HAB<br>123 Surf_Moyenne V                                                                                                    |

Enfin, on va récupérer au niveau de chaque bâtiment ces informations à l'aide d'une jointure spatiale.

| Q Joindre les attributs par localisation                                                                                                    |    | ×                                                                                                    |
|----------------------------------------------------------------------------------------------------|----|----------------------------------------------------------------------------------------------------|
| Paramètres Journal<br>Couche source                                                                                                    | •  | Joindre les attributs par<br>localisation                                                                                                    |
| C BATI [EPSG:2154]                                                                                                    |    | This algorithm takes an input vector layer<br>and creates a new vector layer that is an<br>extended version of the input one, with<br>additional attributes in its attribute table.                                                                |
| Compte [EPSG:2154]          Entité(s) sélectionnée(s) uniquement         Prédicat géométrique         intersecte       chevauche         contient       à l'intérieur         est égal       croise         touche       Champs à ajouter (laisser vide pour utiliser tous les champs) [optional]         7 éléments selectionnés |    | The additional attributes and their values<br>are taken from a second vector layer. A<br>spatial criteria is applied to select the<br>values from the second layer that are<br>added to each feature from the first layer<br>in the resulting one. |
| i ype de jointure Prendre uniquement les attributs de la première entité localisée (correspondance unique)                                                                                                    |    |                                                                                                    |
| Supprimer les enregistrements qui ne peuvent être joints                                                                                                    | ~  |                                                                                                    |
| Exécuter comme processus de lot                                                                                                    | Ex | 0% Annuler<br>écuter Fermer Aide                                                                                                    |

## 5) Calcul du nombre de logements en zone inondable

A partir de la table attributaire de la couche des bâtiments issue de la jointure spatiale, on va créer un champs « Logement » qui estime le nombre de logements pour chaque bâtiment.

| Q Calculatrice de champ         Ne mettre à jour que les 0 entités sélectionnées         ✓ Créer un nouveau champ         Créer un champ virtuel         Nom         Logement         Type         Longueur du nouveau champ 10 € Précision 3 | <ul> <li>Mise à jour d'un champ existant</li> <li>✓</li> <li>↓</li> </ul>                                                                                                    | ×                                              |
|----------------------------------------------------------------------------------------------------|----------------------------------------------------------------------------------------------------|------------------------------------------------|
| Expression       Éditeur de fonction         = + - / * ^ II ( ) '\m'         round( "Surf_Hab" / "Surf_Moyenne" )         Aperçu du résultat : 34         Image: Cette couche n'est pas en cours d'édition. Si                                | Q. Rechercher         row_number         > Aggregates         > Arrays         > Chaîne de caractères         > Chaîne de caractères         > Conditions         > Conversions         > Correspondance floue         > Couleur         > Date et Heure         > Général | round(<br>"Surf_Hab" /<br>"Surf_Moyen<br>ne" ) |
|                                                                                                    | OK Annuler                                                                                                    | Aide                                           |

On obtient avec cette estimation 192 273 logements dans la couche issue des bâtiments, contre 193 483 logements dans la base logements.

Il suffit ensuite de recroiser notre couche avec la zone inondable, puis de sauvegarder les bâtiments sélectionnés.

| Sélection par localisation                                                                                                    |        |                                                    |                                                                                     | >                                                              |
|----------------------------------------------------------------------------------------------------|--------|----------------------------------------------------|-------------------------------------------------------------------------------------|----------------------------------------------------------------|
| Paramètres Journal                                                                                                    | 4      | Sélec                                              | tion par                                                                            |                                                                |
| Sélectionnez les entités depuis                                                                                                    |        | locali                                             | sation                                                                              |                                                                |
| $\bigcirc$ Couche issue de la jointure spatiale [EPSG:2154] $\lor$                                                                                                    |        | Cet algor                                          | ithme crée une sé                                                                   | lection dans                                                   |
| Où les entités (prédicat géométrique)  intersecte touche contient chevauche est disjoint est à l'intérieur égal croise En comparant les entités de  ZIP_115 [EPSG:2154] Entité(s) sélectionnée(s) uniquement | 9      | une coucl<br>sélection<br>relation s<br>entités d' | he vectorielle. Les<br>des fonctions son<br>patiale entre chac<br>une couche supple | critères de<br>i basés sur la<br>ue entité et les<br>imentaire |
| Modifier la sélection actuelle en                                                                                                    |        |                                                    |                                                                                     |                                                                |
| Créer une nouvelle sélection                                                                                                    | $\sim$ |                                                    |                                                                                     |                                                                |
|                                                                                                    |        |                                                    |                                                                                     |                                                                |
|                                                                                                    |        |                                                    | 0%                                                                                  | Annuler                                                        |
| Exécuter comme processus de lot                                                                                                    | Ð      | kécuter                                            | Fermer                                                                              | Aide                                                           |

Les statistiques nous indiquent alors qu'il y aurait 27 023 logements en zone inondable, soit environ 14% des logements.